## Adjusting Closed Expense Envelopes

Last Modified on 10/28/2019 11:59 am EDT

After an expense envelope has been processed, users with the appropriate privileges can adjust it. You must also adjust all related records to ensure your system reflects the changes.

1. From the Purchase Orders module list view, locate the desired expense envelope.

| · · · · · · · · · · · · · · · · · · · | -                       |             |   |   |     |     |                 |            |                                                          |       |
|---------------------------------------|-------------------------|-------------|---|---|-----|-----|-----------------|------------|----------------------------------------------------------|-------|
| Expense Envelope                      | Details                 |             |   |   |     |     |                 | 1 Notice ! | Emails 🚩                                                 | Doc   |
| General Info                          |                         | Description |   |   |     |     | Additional Info |            |                                                          |       |
| уре                                   | Team Member >           |             |   |   |     |     |                 |            |                                                          |       |
| xpense Envelope                       | Allen Wright            |             |   |   |     |     |                 |            |                                                          |       |
| xpense Items                          |                         |             |   |   |     |     |                 |            |                                                          |       |
| Line Item Code                        | Description             | Date        |   | O | der | Job | Qty             | Unit Cost  | Total                                                    | сс 🗙  |
| > AIR                                 | Airfare                 | 10/01/19    | 0 | • |     |     | 1               | 349.00     | 349.00                                                   | x ×   |
| > MEAL                                | Meals and Entertainment | 10/08/19    | 0 | • |     |     | 1               | 157.00     | 157.00                                                   | х ж   |
| > CAR-RENT                            | Car Rental              | 10/08/19    | 0 | e |     |     | 1               | 89.00      | 89.00                                                    | x X   |
|                                       |                         |             |   |   |     |     |                 |            |                                                          |       |
|                                       |                         |             |   |   |     |     |                 | Fotal      | Actions<br>Open Expense<br>Close Expense<br>Void Expense | Envel |

- From the expense envelope's detail view, click Admin Actions > Open Expense Envelope.
- 3. From the expense envelope totals section, click the **Disbursed** go-to arrow.
- 4. From the disbursement's detail view, click **Actions** > **Void Disbursements** > **Void**. Note: Voiding the disbursement will automatically re-open the purchase record.
- 5. Return to the expense envelope totals section, then click the **Purchased** go-to arrow.
- From the purchase's detail view, click Actions > Void Purchases > Void. At this point, the accounting transactions for the expense envelope are fully reversed and zeroed out.
- 7. Return to the expense envelope record and click **Edit**.

- 8. Make the necessary adjustments and click **Save**.
- 9. Click Admin Actions > Create Related Purchase, then complete the disbursement.